# Changing Grades for Prior Terms in Athena

Office of the Registrar University of Georgia

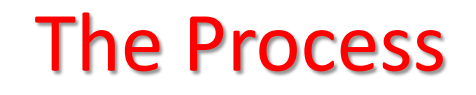

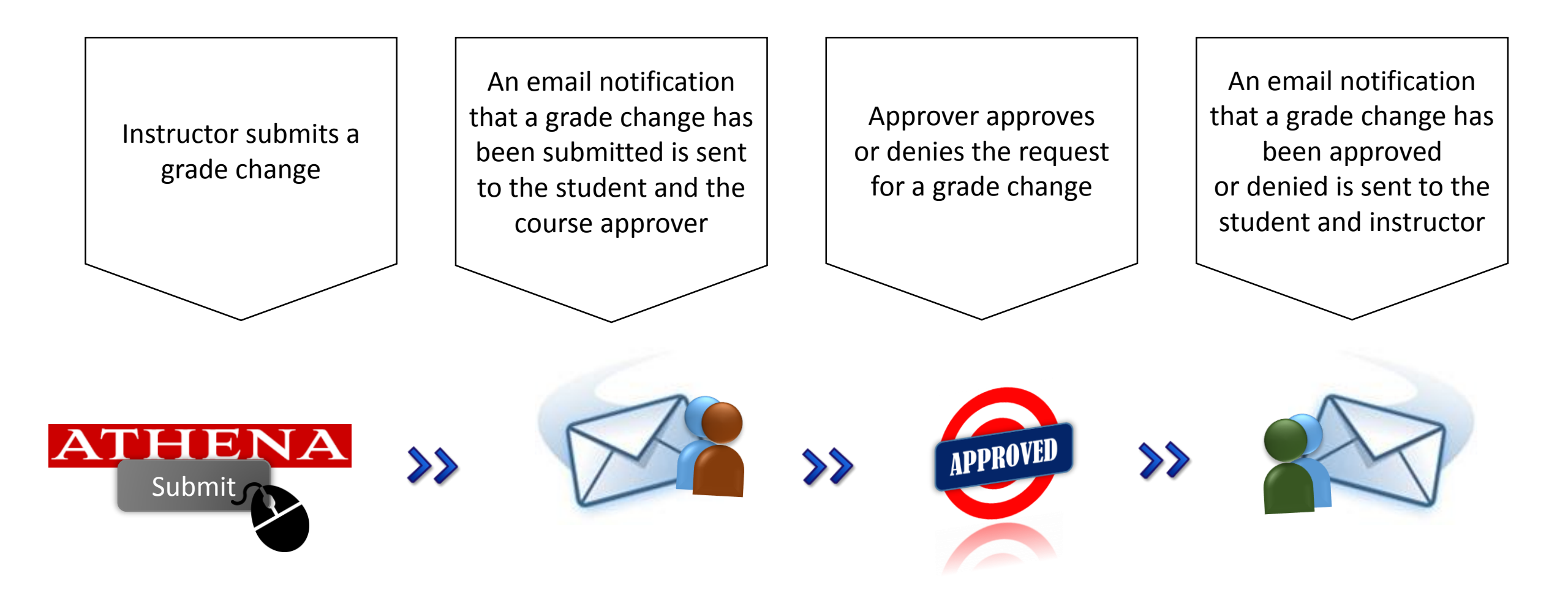

Step 1

#### Log into Athena at www.athena.uga.edu.

| ATHEN         | A                                                                                                    |                                                                                                    |                                                                                                    |                                                                                | 🔒 Sign In 🕚 Help     | $\square$                                                     |                                   |
|---------------|----------------------------------------------------------------------------------------------------|----------------------------------------------------------------------------------------------------|----------------------------------------------------------------------------------------------------|--------------------------------------------------------------------------------|----------------------|---------------------------------------------------------------|-----------------------------------|
| Click<br>here | Login to Ahena<br>Login with Wolar And Password       Office of Student Financial Aid<br>Visit the Financial Aid Website.       Class Schedule<br>Visit direct rest schedule of<br>Visit direct rest schedule of |                                                                                                    |                                                                                                    | <b>&gt;&gt;</b>                                                                |                      | Enter your UGA MyID and Password<br>Your UGA MyID<br>Password |                                   |
| RELEASE: 8.7  | Former UGA Undergrad<br>Application<br>Former undergraduates may apply<br>for admission for the available term.                                                                                                    | Microsoft Edge Issue<br>Internet Explorer, Mozila Firefox,<br>and Safari are recommended until<br>compatibility issues are resolved. | Register for Summer Schooll<br>Registration for Summer Sessions<br>begins Nov. 6th. More info at<br>summer uga edu. | Athena and Banner Outage<br>During scheduled maintenance Sa<br>Dec. 5, 8-11am. |                      |                                                               | Log in<br>Forgot your password? 🖪 |
|               |                                                                                                    |                                                                                                    |                                                                                                    |                                                                                | niversity of Georgia |                                                               |                                   |

### Go to Grade Change (Prior Term) Student List

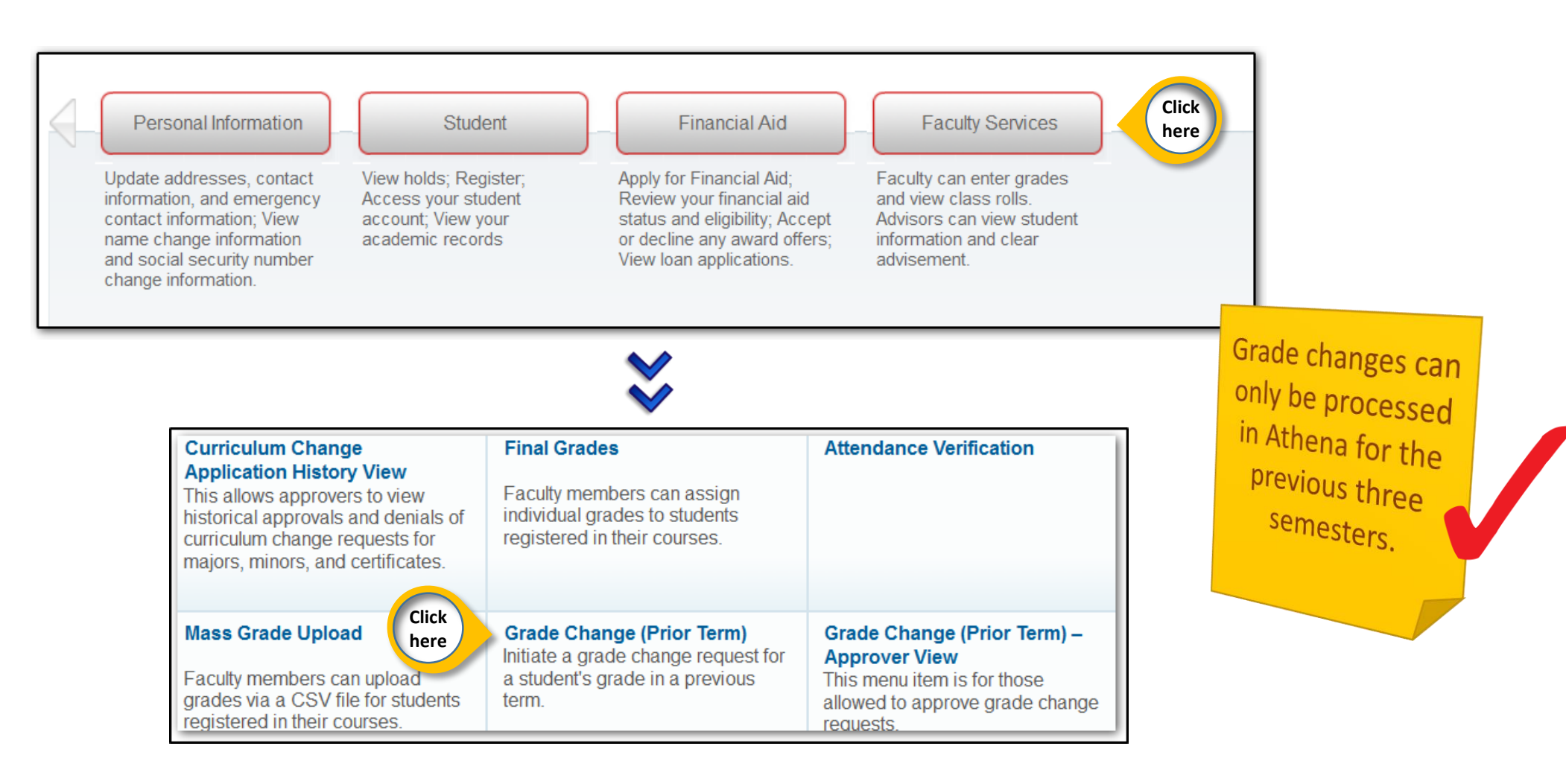

## Select the semester in which the student needing a grade change was enrolled

Click the dropdown arrow to display the available semesters.

Highlight a term then click the Next button.

| Select Semester:        |                                                                               |
|-------------------------|-------------------------------------------------------------------------------|
| Select semester<br>Next | Select Semester:                                                              |
|                         | Select semester<br>Select semester<br>Summer 2015<br>Spring 2015<br>Fall 2014 |

Step 4

### Select the course in which a grade change needs to be initiated

Click the dropdown arrow to display the sections in which you were instructor of record for the specified term.

Highlight a course then click the Next button.

| Select course       | •                                                                                                    |
|---------------------|----------------------------------------------------------------------------------------------------|
| Select new semester | Select course:<br>Select course<br>BIOL 4150L 0: Pop Biol Infect Dis (32701)<br>CHEM 1211 0: Freshman Chem I (24383)<br>CHEM 8210 0: Group Theory (26305)<br>SPAN 1002 0: Elementary Spanish (26073)<br>SPAN 2002 0: Interm Span (26451) |

a time.

### Select the student name for which a grade needs to be changed by clicking the name

Let's change

this grade.

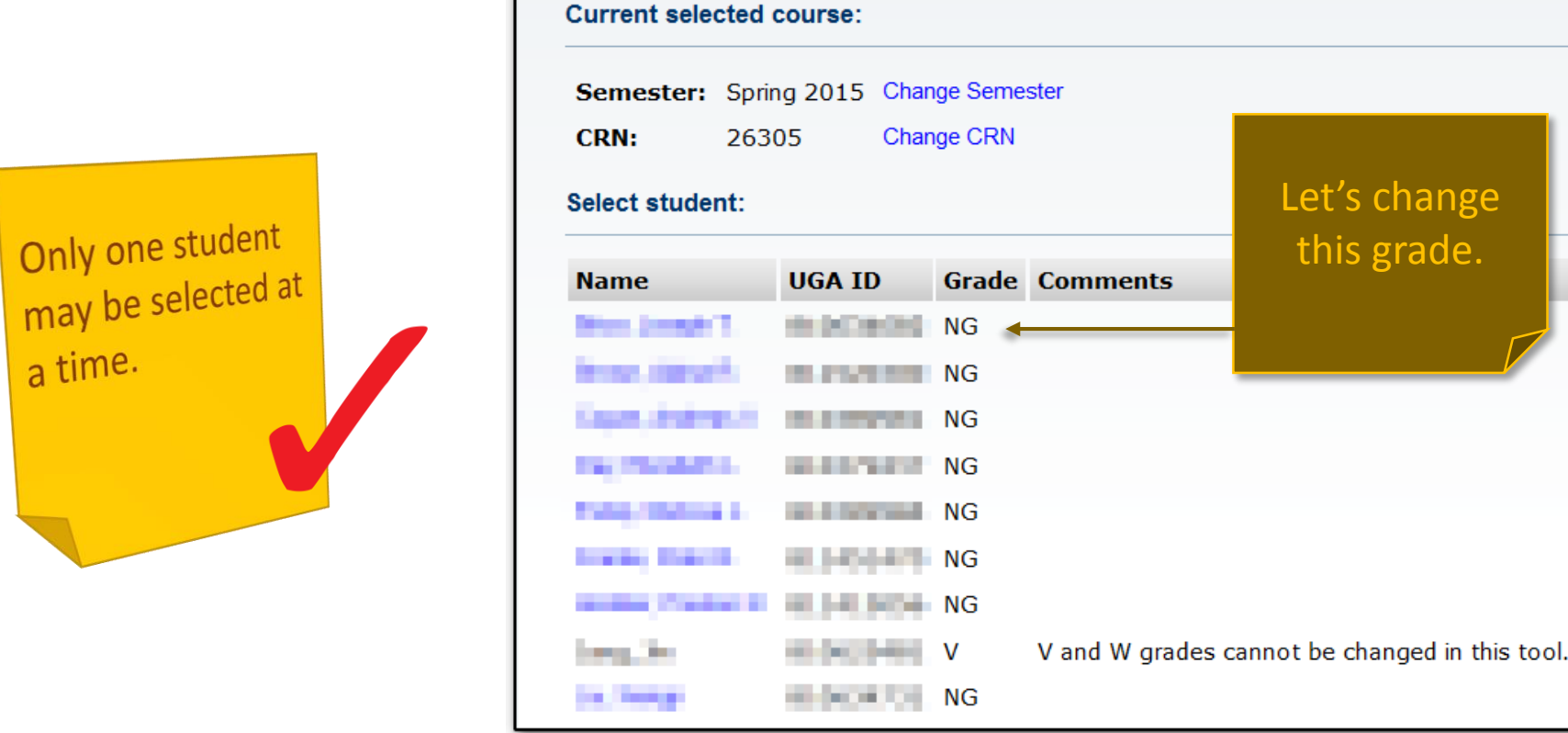

### Select a New Grade and Grade Change Comment

|                                                 | Grade Change Request:<br>Student:<br>UGA ID:<br>Term:<br>CRN:<br>Original Grade:<br>New Grade:<br>Grade Change Comment:<br>Cancel Submit | 201502<br>26305<br>NG<br>Select new grade •<br>Select grade change c | omment •<br>Select grad                | de change comment                            | The New Grade<br>dropdown will<br>include only those<br>grades that are<br>valid for the<br>section. |
|-------------------------------------------------|----------------------------------------------------------------------------------------------------|----------------------------------------------------------------------|----------------------------------------|----------------------------------------------|----------------------------------------------------------------------------------------------------|
| Click the Submit button<br>to save the request. |                                                                                                    |                                                                      | Error in Re<br>Removal o<br>Original G | porting<br>f Incomplete<br>rade Not Reported |                                                                                                    |

### Success!

| 🖋 The grade chan                                                                                                    | ge request has bee  | en succe | essfully received.                                         |       |                    |
|----------------------------------------------------------------------------------------------------|---------------------|----------|------------------------------------------------------------|-------|--------------------|
| Current selected                                                                                                    | course:             |          |                                                            |       |                    |
| Semester: Spr                                                                                                    | ing 2015 Chang      | e Seme   | ster                                                       |       |                    |
| <b>CRN:</b> 263                                                                                                    | 305 Chang           | e CRN    |                                                            |       |                    |
| Select student:                                                                                                    |                     |          |                                                            |       |                    |
| Name                                                                                                    | UGA ID              | Grade    | Comments                                                   | T     | he request will    |
| this, heapt/1,                                                                                                    | 0.003400            | NG       | Grade change request already in progress.                  | rer   | nain in progress   |
| Department of the International Property of the International Property of the International Prop | 400000              | NG       |                                                            | un    | til it is approved |
| Careto Antone 1                                                                                                    | 4 (000040)          | NG       |                                                            | 0.111 | or denied          |
| The Transmit                                                                                                    | 100.000             | NG       |                                                            |       |                    |
| Color Review L                                                                                                    | <ul> <li></li></ul> | NG       |                                                            |       |                    |
| Funday, Print, S.                                                                                                    | 10.000              | NG       |                                                            |       |                    |
| Patient Provan N                                                                                                    | 10.000              | NG       |                                                            |       |                    |
| 100 g (100                                                                                                    |                     | V        | ${\sf V}$ and ${\sf W}$ grades cannot be changed in this t | ool.  |                    |
| the foreign                                                                                                    | 1.000               | NG       |                                                            |       |                    |

Note the green check mark that indicates the grade change request was successfully submitted.

#### Choosing another student, CRN, or semester

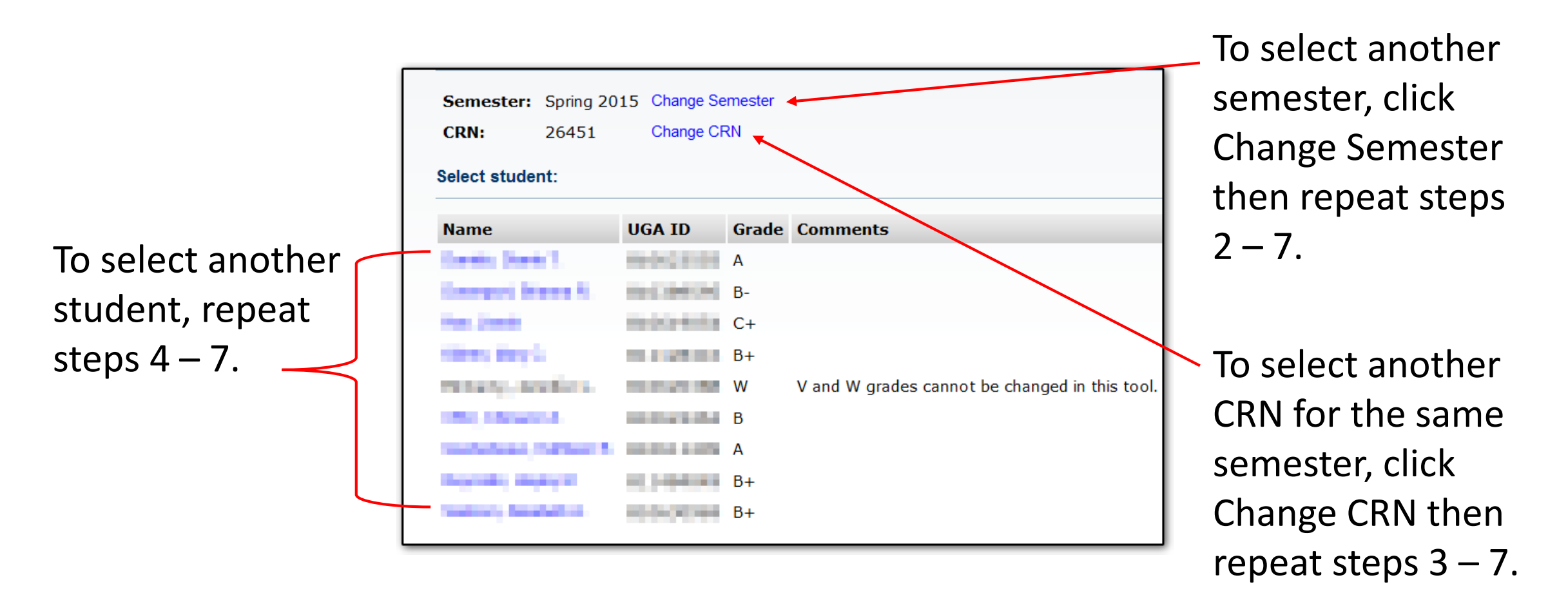

- Any instructor of record on the section can submit a grade change
- Grade information is not included in email notifications
- After a grade change has been submitted, an email notification that a grade change has been submitted is sent to the student and the course's department head/grade change designee
- After a grade change has been approved or denied by the course's department head/grade change designee, an email notification of the grade change decision is sent to the student and the instructor
- Any grade change submitted by a chair will be immediately approved
- Contact the Office of the Registrar if you have questions or concerns about changing grades for prior terms
  - <u>regsupp@uga.edu</u>
  - 706-542-4040